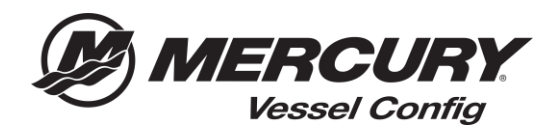

## Referencia rápida sobre Vessel Config – Administrador de transacciones – Imprimir lista de materiales

## Instrucciones para imprimir la lista de materiales

1. Seleccione el icono "Presupuestos" en la página inicial de Vessel Config

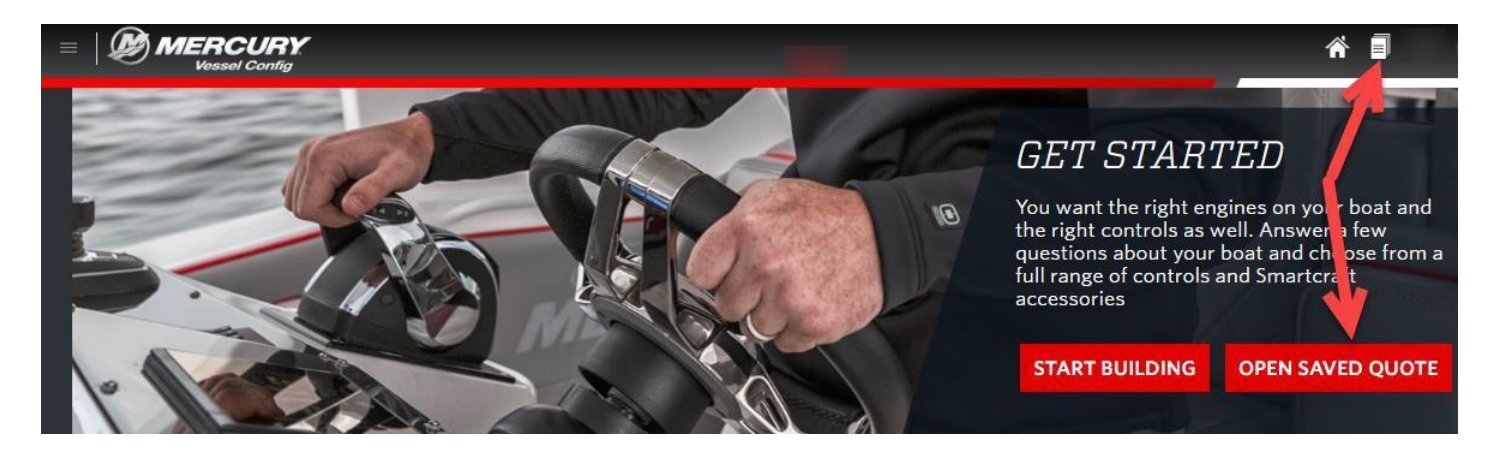

- 2. Seleccione la lista de materiales que desea imprimir
- 3. Seleccione Imprimir

| MERCURY<br>Vessel Config |                                |                  |          |                |             |         |                  |                       |                       |                                           |
|--------------------------|--------------------------------|------------------|----------|----------------|-------------|---------|------------------|-----------------------|-----------------------|-------------------------------------------|
| Views                    | Mercury Transactions - Manager |                  |          |                |             |         |                  |                       | Print Email Copy      |                                           |
| Burn Barro               | Select                         | O ote<br>umber - | Customer | Customer Name  | Description | Status  | Prepared By      | Created Date          | Last Updated          | Vessel Info                               |
| • Manage - Notice        |                                | 029-118          | 99999    |                |             | Created | Parts Guy @99999 | 03/11/2018<br>7:00 PM | 03/12/2010<br>3:49 PM | Dual 225 HP V6 FourStroke DTS             |
| Folders<br>[Default]     | 8                              | CEQ-519          | 99999    | Mercury Dealer | Boat XYZ    | Created | 99999            | 03/12/2018<br>7:00 PM | 05/13/2010<br>6:15 PM | Single 8.2L 430 HP Bravo<br>Mechanical    |
| 📋 [Trash]                | 12                             | <u>CPO-120</u>   | 99999    | Mercury Dealer |             | Created | 99999            | 03/13/2010<br>7:00 PM | 03/14/2010<br>5:34 AM | Single 225 HP V6 FourStroke<br>Mechanical |
| Edit                     |                                | CPO-IZI          | 99999    | Mercury Dealer |             | Created | 99999            | 03/13/2018<br>7:00 PM | 03/14/2018<br>2:34 PM | Single IIS HP Pro XS<br>Mechanical        |